## 2019 NCAA Women's Rowing Championships

## **Registration Instructions**

You will be assigned an initial Username and Password.

Go to https://secure.regattatiming.com/backoffice/

1. Enter your assigned Username and Password, then click on the Log-In box (circled in red below). Click on the Profile button (circled in red below).

| Regati       | a Timing                                                             |                     |
|--------------|----------------------------------------------------------------------|---------------------|
| Home   Login |                                                                      |                     |
| ACCOUNT      |                                                                      |                     |
|              | Note: Passwords are case sensitive. Use lowercase for your username. |                     |
|              | Username:<br>Password:                                               |                     |
|              |                                                                      |                     |
|              | Halo<br>Forgot your password?                                        |                     |
|              |                                                                      | Create new account. |
|              |                                                                      |                     |

| Regatta                  | Timing          |                | Sgn-aut |
|--------------------------|-----------------|----------------|---------|
| My Racing                | Race Management | Administration |         |
| Home   My Racing         |                 |                |         |
| Welcome                  | 777 University  |                |         |
| Profile   Roster   Histo | iry             |                |         |

2. Update your password and complete your profile (optional). When you are done, click the Save box at the bottom (circled in red below).

| Jser Information                                          |                                                                                              |
|-----------------------------------------------------------|----------------------------------------------------------------------------------------------|
| update organization & sport info]                         |                                                                                              |
| Pease, confirm your information, update = Required fields | e any changes to your address, or select a new password.                                     |
| *First Name:                                              |                                                                                              |
| *Last Name:                                               |                                                                                              |
| *Address:                                                 | street                                                                                       |
| * City:                                                   |                                                                                              |
| *State:                                                   | Select One                                                                                   |
| *Zip:                                                     |                                                                                              |
| * Country:                                                | United States                                                                                |
| *Phone:                                                   |                                                                                              |
| *Email Address:                                           | deb@regattatiming.com                                                                        |
| *Birth Date (MM/DD/YYYY):                                 |                                                                                              |
| * Gender:                                                 | O Male O Female                                                                              |
| * Select Password:                                        |                                                                                              |
| *Verify Password:                                         |                                                                                              |
| * Please enter a secret question for which<br>password:   | h only you know the answer. Your question will be used to prompt you in case you forget your |
| * Secret Question:                                        |                                                                                              |
| * Question Answer                                         |                                                                                              |

3. Add athletes to your Roster. After entering the athlete's information, click on the Add Athletes box (circled in red below). As you enter your athletes, your Roster will be built in the space below. You may also edit and archive athletes on this page. (Click on edit or archive.)

| Add Athlete to Your Roster = Required fields |          |                |                                          |      |               |             |
|----------------------------------------------|----------|----------------|------------------------------------------|------|---------------|-------------|
| * First                                      | Name:    |                |                                          |      |               |             |
| *Last                                        | Name:    |                |                                          |      |               |             |
| * Birt                                       | h Date:  |                |                                          |      |               |             |
| ADD ATHLETE                                  |          |                |                                          |      |               |             |
| <u>Current Rosier</u>                        |          |                |                                          |      |               |             |
| Name                                         | Birthe   | day            | Membership/Affiliation(s)Waivers on File |      |               |             |
| Hillary Clinton (1)                          |          |                | zzz University                           |      | edit          | archive     |
| Eleanor Roosevelt (2)                        |          | zzz University |                                          |      | edit          | archive     |
| <u>Archived</u>                              |          |                |                                          |      |               |             |
| Name                                         | Birthday | Member         | rship/Affiliation(s)Waivers on File      |      |               |             |
| Mamie Eisenhower (2)                         |          | zzz Unive      | ersity                                   | edit | Add           | d to roster |
| Ladybird Johnson (2)                         |          | zzz University |                                          | edit | Add to roster |             |
| Pat Nixon (2)                                |          | zzz Unive      | ersity                                   | edit | Add           | to roster   |
| Nancy Reagan (1)                             |          | zzz Unive      | ersity                                   | edit | Add           | i to roster |

After you have entered your Athletes, click on My Racing at the top of the page.

4. Click on the turquoise Register box next (circled in red below).

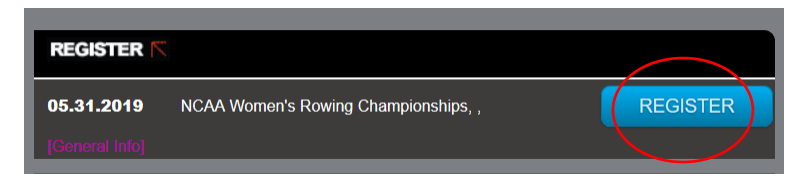

Your qualifying entries will show on the next page. You should now complete the boat line-ups. **Spares should be added to the entry labeled "Spares"**. Click on the Edit box (circled below in red)

| ENTRIES FOR NCAA WOMEN'S ROWING CHAMPIONSHIPS 🏲                                                                      |                                                     |        |  |
|----------------------------------------------------------------------------------------------------|-----------------------------------------------------|--------|--|
| Entry Deadline: Apr-30-2019 (open)                                                                                   |                                                     |        |  |
| Instructions <ul> <li>You MUST add your roster BEFORE you</li> <li>Please complete your boating lineups b</li> </ul> | u start. Add your Roster Here.<br>y clicking below. |        |  |
| Entries                                                                                                    | Lineup                                              | Delete |  |
| DIV II: 8+ zzz University                                                                                            |                                                     | delete |  |
| SPARES zzz University B                                                                                              |                                                     | delete |  |
| DIV II:4+ zzz University B                                                                                           |                                                     | delete |  |
| NEXT >                                                                                                    |                                                     |        |  |

In the Edit screen, select athletes from the drop-down box for each position in the boat, and Save (circled below in red).

| Position | jack horner    |  |
|----------|----------------|--|
| 8        | mother hubbard |  |
| 6        |                |  |
| 5        |                |  |
| 4        |                |  |
| 3        |                |  |
| 2        |                |  |
|          |                |  |
|          |                |  |

After you have completed the line-ups you will see a green check with a Completed message. NOTE: you may click on the EDIT button next to this message if you need to change your lineup, until the Line-Ups deadline.

| ENTRIES FOR NCAA WOMEN'S ROWING CHAMPIONSHIPS 🕅                                                                                                |                |        |  |
|----------------------------------------------------------------------------------------------------|----------------|--------|--|
| Entry Deadline: Apr-30-2019 (open)                                                                                                    |                |        |  |
| Instructions<br>• You MUST add your roster BEFORE you start. Add your Roster Here<br>• Please complete your boating lineups by clicking below. |                |        |  |
| Entries                                                                                                    | Lineup         | Delete |  |
| SPARES zzz University (Snow White)                                                                                                    |                | delete |  |
| DIV II: 8+ zzz University (Jack Horner)                                                                                                    |                | delete |  |
| DIV II:4+ zzz University (Mother Hubbard)                                                                                                    | Completed EDIT | delete |  |
| NEXT >                                                                                                    |                |        |  |

5.

Click the Turquoise Next box at the bottom of the page (circled in red above). This takes you to a page of questions regarding transportation and contact information. Please answer all questions. NOTE: You must have line-ups entered in order to move on to the questions. You may go back and edit your line-ups after you have selected a boat weigh-in time.

The first question asks you to select a boat weigh-in time. From the dropdown menu, select a time for Wednesday or Thursday. When you select a Weigh-In time and Save (circled in red below), this information will be saved, even if you do not complete the registration at that time.

| Boat Transportation Information                                        | lect a boat Weigh-In time |
|------------------------------------------------------------------------|---------------------------|
| • Trar                                                                 | Thursday                  |
| *Tran                                                                  | 08:00 🗸                   |
| *Trai                                                                  | 08:15                     |
|                                                                        | 08:30                     |
| *Are you tran<br>*If you are transporting your own boats, are <u>:</u> | 08:45                     |
| *If you are transporting your own heats, have                          | 09.00                     |

In the final section of this page, you will see a summary of your entries. Review this information; if all is correct, please click on the box marked Complete Registration at the bottom of the page (circled below in red).

| CHECKOUT: NCAA WOMEN'S ROWING CHAMPIONSHIPS 🕅  |                                                                                                    |  |
|------------------------------------------------|----------------------------------------------------------------------------------------------------|--|
| Entry Deadline: Apr-30-2019 (open)             |                                                                                                    |  |
| Category                                       | Lineup                                                                                                    |  |
| DIV II: 8+ zzz University (John Q Adams)       | CoxJohn Adams02/01/808John Q Adams06/01/787Chester Arthur07/01/796jack benimble5James Buchanan03/01/804Millard Fillmore01/01/823James Garfield09/01/852Ulysses Grant05/01/791William H Harrison09/01/81 |  |
| SPARES zzz University B (Jack Horner)          | <ol> <li>jack homer</li> <li>mother hubbard</li> <li>Andrew Jackson 07/01/81</li> <li>Tom Jefferson 03/01/80</li> </ol>                                                                                 |  |
| DIV II:4+ zzz University B (George Washington) | Coxsnow white03/12/914George Washington01/01/803Martin VanBuren08/01/802John Tyler10/01/821Zachery Taylor12/01/84                                                                                       |  |
| COMPLETE REGISTRATION                          |                                                                                                    |  |

6. You will receive a confirmation email from Regatta Timing once your Registration is completed.

IF YOU HAVE ANY QUESTIONS, PLEASE CONTACT deb@regattatiming.com